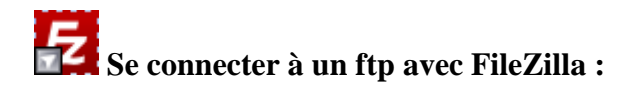

 Installez Filezilla, puis lancez la <u>Configuration du logiciel :</u> Nous allons tout d'abord configurer le logiciel en français. Rendez-vous dans Edit => Settings

| FZ F         | ileZilla                                                      |                              | X |
|--------------|---------------------------------------------------------------|------------------------------|---|
| <u>F</u> ile | Edit <u>View</u> <u>T</u> ransfer <u>S</u> erver <u>B</u> ook | kmarks <u>H</u> elp          |   |
|              | <u>S</u> ettings                                              | E R   井 E                    |   |
| 1            | Network configuration wizard                                  |                              |   |
| Hos          | <u>C</u> lear private data                                    | Password: Port: Quickconnect |   |
|              |                                                               | -                            | ~ |

• Dans la partie de gauche **Interface**, cliquez sur **language**. Dans la partie de droite : sélectionnez **Français**, et cliquez sur **Ok**.

| Settings                                                                                                    |                                                                                                    |   |
|----------------------------------------------------------------------------------------------------|----------------------------------------------------------------------------------------------------|---|
| Select page:                                                                                                    | Language                                                                                                    | h |
| 🖃 Connection 🛛                                                                                                    | Select language:                                                                                                    |   |
| FTP     Active mode     Passive mode     FTP Proxy     SFTP     Generic proxy     File Types     File exists action     Interface     Themes     Date/time format     Filesize format     Filesize format     Language     OK | Arabic Basque Bulgarian Catalan Chinese Chinese (Simplified) Czech Danish Default system language Dutch English Estonian Finnish French French French Georgian Georgian German Greek Hebrew |   |
| <u>C</u> ancel                                                                                                    | If you change the language, you should restart FileZilla.                                                                                                    | J |

• <u>Configuration des sites :</u> Rendez-vous dans Fichier => Gestionnaire de Sites.

| 左 FileZilla                                                                                              |            |
|----------------------------------------------------------------------------------------------------|------------|
| <u>Fichier</u> Édition <u>A</u> ffichage <u>T</u> ransfert <u>S</u> erveur <u>F</u> avoris Ai <u>d</u> e |            |
| <u>G</u> estionnaire de Sites CT                                                                         | RL+S       |
| <u>C</u> opier la connexion en cours dans le Gestionnaire de Sites                                       |            |
| Exporter                                                                                                 | sse: Port: |
| Importer                                                                                                 |            |
| Afficher les fichiers en cours d'édition                                                                 |            |
| Quitter                                                                                                  |            |
|                                                                                                    |            |

• Cliquez sur Nouveau Site dans la fenêtre qui apparaît.

| Gestionnaire de Sites           |                                |             |                        |                     |       |
|---------------------------------|--------------------------------|-------------|------------------------|---------------------|-------|
| Sélectionnez une entrée:        | Général                        | Avancé      | Paramètres de transfer | t 🛛 Jeu de caractèr | res   |
|                                 | <u>H</u> ôte;                  |             |                        |                     | Port: |
|                                 | Type de :                      | serveur:    | FTP - File Transfe     | Protocol            |       |
|                                 | Type d'au                      | uthentifica | tion: Anonyme          |                     | ~     |
|                                 | Identifian                     | iti         |                        |                     |       |
|                                 | Mot de p                       | asse:       |                        |                     |       |
|                                 | $\underline{\subseteq}$ ompte: |             |                        |                     |       |
|                                 | Comment                        | aires:      |                        |                     |       |
| Nouveau Site Nouveau Dossier    |                                |             |                        |                     | 2     |
| Nouveau favori <u>R</u> enommer |                                |             |                        |                     |       |
| Supprimer Copier                | 11                             |             |                        |                     |       |
| Con                             | nexion                         | <u>o</u> k  | Annuler                |                     |       |

• Donnez un nom à votre site (votre compte web).

| Gestionnaire de Sites    |                    |             |       |                       |              |         |
|--------------------------|--------------------|-------------|-------|-----------------------|--------------|---------|
| Sélectionnez une entrée: | Général            | Avancé      | Para  | mètres de transfert   | Jeu de carac | tères   |
| MonSite                  | <u>H</u> ôte:      |             |       |                       |              | Port:   |
|                          | <u>T</u> ype de    | serveur:    |       | FTP - File Transfer P | rotocol      | ~       |
|                          | <u>Type</u> d'a    | uthentifica | tion: | Anonyme               |              | ~       |
|                          | <u>I</u> dentifiar | nt:         |       | anonymous             |              |         |
|                          | Mot de p           | asse:       |       | **********            |              |         |
|                          | Commen             | taires•     |       |                       |              |         |
| Nouveau Site             | Comment            | can est     |       |                       |              | ~       |
| Nouveau favori Renommer  |                    |             |       |                       |              |         |
| Supprimer Copier         |                    |             |       |                       |              | <u></u> |
|                          |                    | Č. ali      |       |                       |              |         |
| Conr                     | nexion             | <u> </u>    |       | Annuler               |              |         |

- Dans la partie de droite, "Général"
  - Dans hôte, entrez l'adresse ftp de votre site, par exemple ftp://www.votresite.com et le port (21 par défaut).
- Dans Type de serveur choisissez FTP
  - Dans Type d'authentification, sélectionnez **Normale**, et entrez votre nom d'utilisateur (login), et votre mot de passe.
- Une fois terminé, cliquez sur **OK**.

| Gestionnaire de Sites                                                                                                    |                                                                                                    |
|----------------------------------------------------------------------------------------------------|----------------------------------------------------------------------------------------------------|
| Sélectionnez une entrée:                                                                                                    | Général Avancé Paramètres de transfert Jeu de caractères         Hôte:       ftp://www.votresite.com       Port:       21         Type de serveur:       FTP - File Transfer Protocol       Image: Compte:       Image: Commentaires:       Image: Commentaires: |
| Nouveau Site         Nouveau Dossier           Nouveau favori         Renommer           Supprimer         Copier           Conier         Conier |                                                                                                    |

• Faites pareil pour tous vos sites (compte ftp), si vous en avez plusieurs. Pour vous connecter, il suffit de vous rendre dans **Fichier** => **Gestionnaire de Sites** Sélectionnez le site désiré dans la liste, et cliquez sur **Connexion** 

| Gestionnaire de Sites                                                                                                    |                                                                                                    |  |                                                                                                    |                   |
|----------------------------------------------------------------------------------------------------|----------------------------------------------------------------------------------------------------|--|----------------------------------------------------------------------------------------------------|-------------------|
| Sélectionnez une entrée:                                                                                                    | Général <u>Avancé</u> Parar<br><u>H</u> ôte:<br><u>Type de serveur:</u><br><u>Type d'authentification:</u><br><u>I</u> dentifiant:<br><u>Mot de passe:</u><br><u>C</u> ompte: |  | Paramètres de transfert :<br>www.votresite.com<br>FTP - File Transfer Pro-<br>tion: Normale<br>login | Deu de caractères |
| Nouveau Site       Nouveau Dossier         Nouveau favori       Renommer         Supprimer       Copier         Conier       Conier | nexion                                                                                                    |  | Annuler                                                                                              |                   |

• Une fois que vous êtes connecté, ouvrez votre **dossier** portant le nom de votre **site** en double cliquant dessus.

(Les deux parties de gauche étant l'arborescence de votre ordinateur)

| Eichier Édition Affichag                                                                                                    | je <u>T</u> ransfert <u>S</u> erveur Eavoris A<br>🔉 😰 💁 🐼 🎉 R 🛛 井 🗄                                                                                        | ide                   |                                   |                 |
|----------------------------------------------------------------------------------------------------|----------------------------------------------------------------------------------------------------|-----------------------|-----------------------------------|-----------------|
| Hôte:                                                                                                    | Identifiant:                                                                                                    | Mot de passe:         | Port:                             | Connexion rapid |
| Statut: Succès o<br>Statut: Récupér<br>Commande: CDUP<br>Réponse: 250 CDL<br>Commande: PWD<br>Réponse: 257 "/" is<br>Statut: Succès o | de la lecture du contenu du dossier<br>ation du contenu du dossier<br>JP command successful<br>s current directory.<br>de la lecture du contenu du dossier |                       |                                   | ×               |
| Site local: \<br>Bureau<br>Mes document<br>Poste de trava<br>A:<br>A:<br>C:<br>C:<br>C:<br>C:<br>C:<br>C:                             | ts<br>ail                                                                                                    | Site distant: /       | :om                               | ~               |
| Nom de fichier / Tail<br>A:<br>C:<br>D:<br>E:                                                                                         | le de f Type de fichier Derni<br>Disquette 3<br>Disque local<br>Disque local<br>Lecteur CD                                                                 | Nom de fichier / Tail | e de fi Type de fic<br>Dossier de | Dernière modifi |

• Pour modifier votre **site**, il vous suffit de rentrer dans votre **dossier** "**htdocs**" en double cliquant dessus

| Eichier Édition Affichage Transfert Serveur Eavoris Aide                                                                                                    |                                                                                                    |                                                         |                         |              |                                        |                                                    |
|----------------------------------------------------------------------------------------------------|----------------------------------------------------------------------------------------------------|---------------------------------------------------------|-------------------------|--------------|----------------------------------------|----------------------------------------------------|
|                                                                                                    |                                                                                                    | Ø\$ R   \$+•                                            |                         |              |                                        |                                                    |
| Hôte:                                                                                                    | Identifiant:                                                                                                    |                                                         | Mot de passe:           |              | Port:                                  |                                                    |
| Statut:<br>Statut:<br>Commande:<br>Réponse:<br>Commande:<br>Réponse:<br>Statut:                                                                                                    | Succès de la lecture du con<br>Récupération du contenu d<br>CDUP<br>250 CDUP command succes<br>PWD<br>257 "/" is current directory.<br>Succès de la lecture du con | tenu du dossier<br>u dossier<br>sful<br>tenu du dossier |                         |              |                                        |                                                    |
| Site local:                                                                                                    | Succes de la local e da com                                                                                                    |                                                         | Sita distante 1         |              |                                        |                                                    |
| Bureau<br>Mes c<br>Poste<br>D Ste<br>D Ste<br>Ste<br>Ste<br>Ste<br>Ste<br>Ste<br>Ste<br>Ste<br>Ste<br>Ste | documents<br>e de travail<br>::<br>::<br>::                                                                                                    |                                                         | B Carl<br>B Carlowww.mo | nsite.com    |                                        |                                                    |
| Nom de fichier                                                                                                    | / Taille de f Type d                                                                                                    | e fichier 🕴 Derni                                       | Nom de fichier /        | Taille de fi | Type de fic                            | Dernière modifi                                    |
|                                                                                                    | Disquet<br>Disque<br>Disque<br>Lecteur                                                                                                    | te 3<br>ocal<br>CD                                      | Cgi-bin<br>htdocs       |              | Dossier de<br>Dossier de<br>Dossier de | 10/02/2009 13:<br>11/02/2009 07:<br>10/02/2009 13: |

• Vous pouvez maintenant déposez les fichiers nécessaires, à votre site, à cet endroit.

| Eichier Édition Affic                                                                                                 | hage <u>T</u> ransfert <u>S</u> erveur <u>E</u>                                                                                                    | avoris Ai <u>d</u> e      |                                         |
|----------------------------------------------------------------------------------------------------|----------------------------------------------------------------------------------------------------|---------------------------|-----------------------------------------|
| 👼 - 📰 kı kı                                                                                                    | FQ 🔮 💁 😂 🎉 R                                                                                                    | #• 55                     |                                         |
| Hôte:                                                                                                    | Identifiant:                                                                                                    | Mot de passe:             | Port: Connexion rapid                   |
| Statut: Succi<br>Statut: Récu<br>Commande: CDUF<br>Réponse: 250 (<br>Commande: PWD<br>Réponse: 257 '<br>Statut: Succi | ès de la lecture du contenu du c<br>ipération du contenu du dossier<br>p<br>CDUP command successful<br>"/" is current directory.<br>ès de la lecture du contenu du c | lossier<br>               |                                         |
| Site local: \                                                                                                    |                                                                                                    | Site distant: /           | ~                                       |
| Bureau<br>Mes docum<br>Poste de tr<br>R & A:<br>R & C:<br>R & D:<br>R & D:<br>E & E:                                  | nents<br>ravail                                                                                                    | □ □ //                    | com                                     |
| Nom de fichier /                                                                                                    | Taille de f   Type de fichier                                                                                                    | Derni Nom de fichier / Ta | aille de fi Type de fic Dernière modifi |
|                                                                                                    | Disquette 3<br>Disque local<br>Disque local<br>Lecteur CD                                                                                                    | Déposez v                 | vos fichiers ici.                       |

Site officiel : http://sourceforge.net/projects/filezilla